## **Instructions on How to Search for Summer Classes**

- 1. From CUNYfirst Class Search page, choose Borough of Manhattan Community CC from the Institution Drop-Down menu
- 2. Select the a year appropriate **Summer Term**
- 3. Under Additional Search Criteria, choose desired Summer Session from the Session Drop-Down menu (BMCC uses the following:
  - a. 6W1: Six Week First
  - b. 7W1: Seven Week First
  - c. 10W: 10 Week
  - d. 12W: Twelve Week
  - e. 5W2: Five Week Second
- 4. Click the **Search** button
- 5. You will get a complete list of all courses offered for the selected session. If you would like to narrow your search, use additional filtering on the Class Search page.

## Search for Classes

## Enter Search Criteria

| Search for Classes                                                           |                          |
|------------------------------------------------------------------------------|--------------------------|
|                                                                              |                          |
| Institution Bor                                                              | rough of Manhattan CC 🔹  |
| <b>Term</b> 201                                                              | 15 Summer Term           |
| Select at least 2 search criteria. Click Search to view your search results. |                          |
|                                                                              |                          |
|                                                                              |                          |
| Subject                                                                      | T                        |
| Course Number is                                                             | s exactly                |
| Course Career                                                                | T                        |
| Course Attribute                                                             | ¥                        |
| Course Attribute Value                                                       | ▼                        |
| Requirement<br>Designation                                                   | ¥                        |
|                                                                              |                          |
|                                                                              | Show Open Classes Only   |
| St Additional Search Criteria                                                |                          |
| V Additional Search Criteria                                                 |                          |
| Session                                                                      | Six Week - First         |
| Mode of Instruction                                                          |                          |
| Meeting Start Time                                                           | greater than or equal to |
| Meeting End Time                                                             | less than or equal to    |
| Days of Week                                                                 | include only these days  |
| 🗌 Mon 🔄 Tues 🔛 Wed 📄 Thurs 🔛 Fri 🔛 Sat 🔛 Sun                                 |                          |
| Class Nbr                                                                    |                          |
| Course Keyword                                                               | ()                       |
| Minimum Units                                                                | greater than or equal to |
| Maximum Units                                                                | less than or equal to    |
| Course Component                                                             | T                        |
| Campus                                                                       |                          |
| Location                                                                     | ▼                        |
| Instructor Last Name                                                         | begins with              |
|                                                                              |                          |
|                                                                              |                          |
|                                                                              | Current Creation         |